## How to Login to Office 365 for the First Time

This document walks you step by step to login to Office 365 for the first time. If you need further assistance with any of the steps below, please contact our Help Desk at 315-866-0300, ext8555 or <u>help@herkimer.edu</u>.

- 1. Browse to https://www.office.com .
- 2. Click Sign in and enter your Herkimer College email address, click Next:

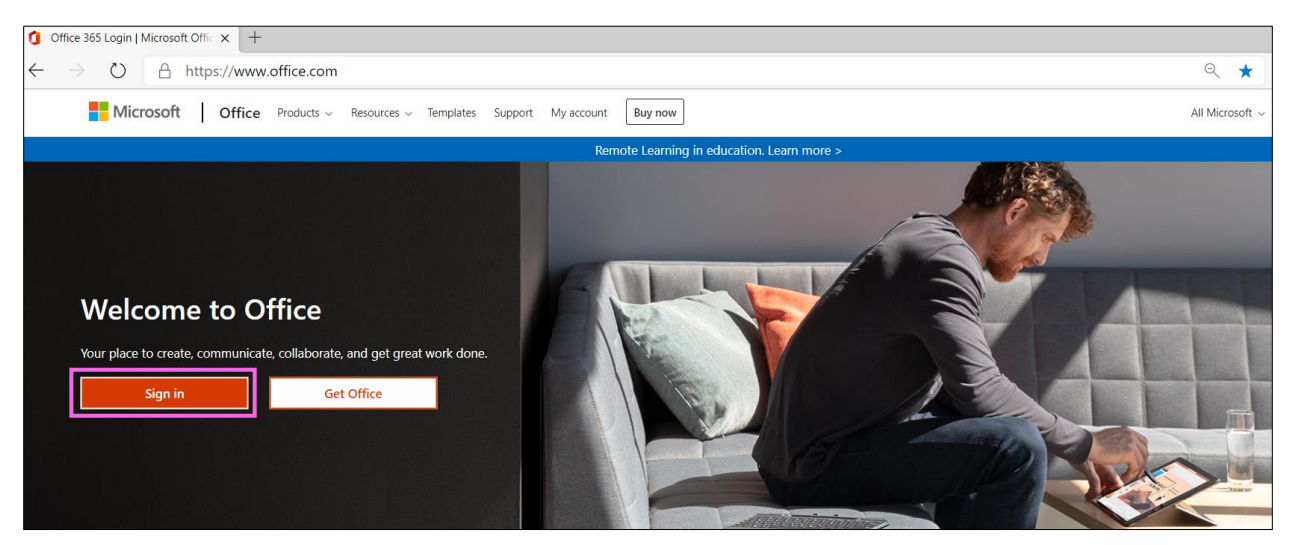

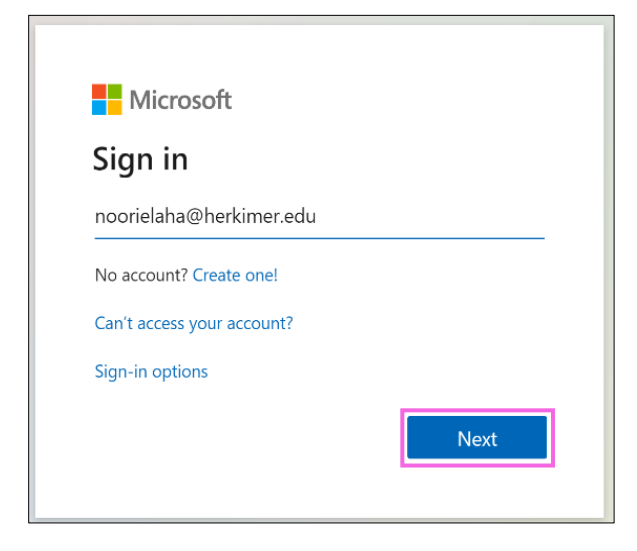

3. Enter your Herkimer College account password and click Sign in.

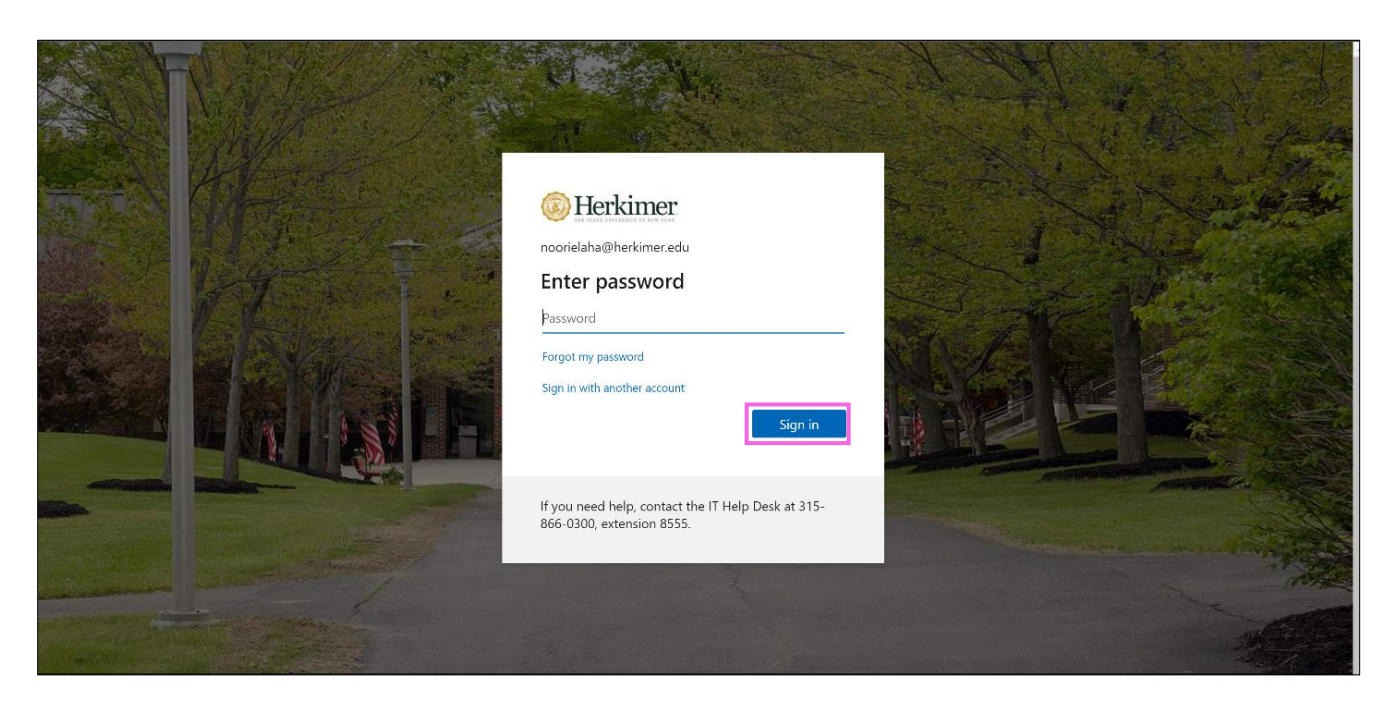

4. To make sure you can reset your password, you will be required to provide some information that can be used during password reset to verify your identity. Click **Next**.

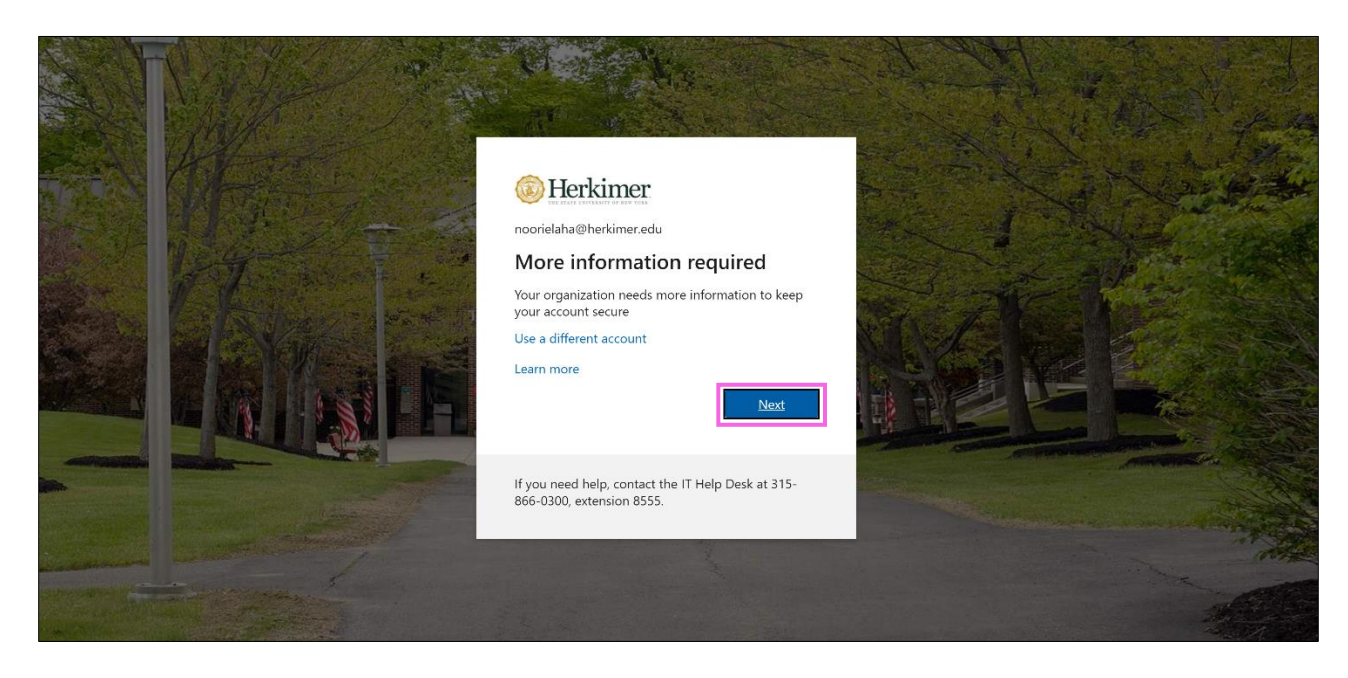

5. You must set up one of the options from the screen below. Note: For authentication email, you should use an email address that does not end herkimer.edu.

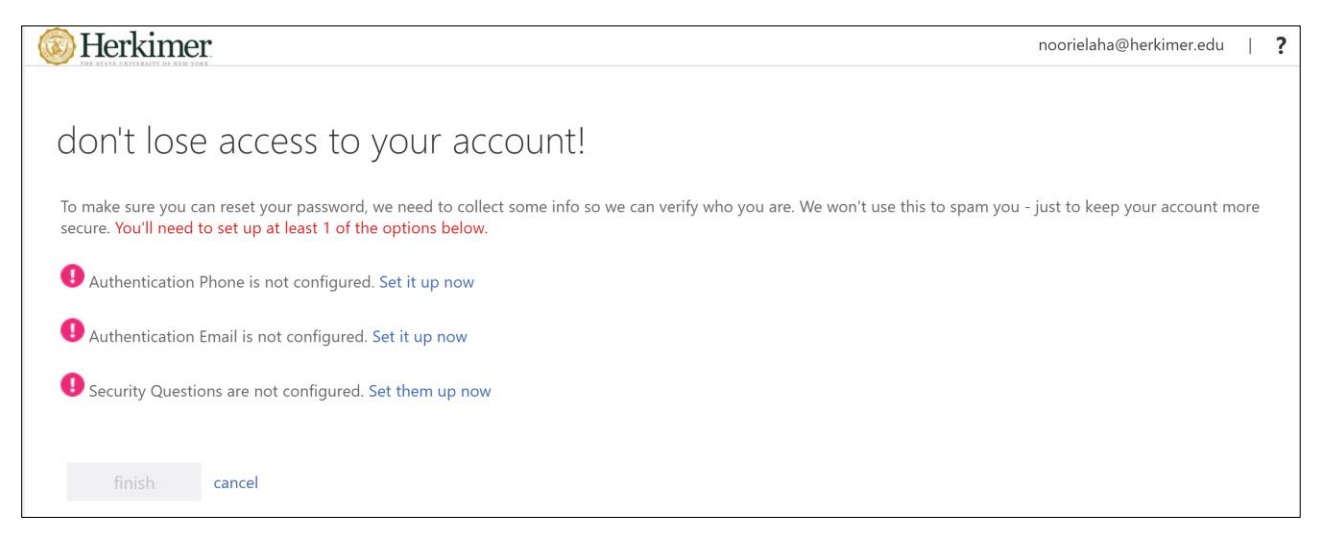

6. After setting up one of the options, click **Finish** and you will be welcomed by Office 365.

Herkimer Office 365 🔎 Search Good evening Install Office  $\vee$ + $\rightarrow$ N Start n OneDri Word Excel PowerPoint OneNote All apps Recent Pinned Shared with me Discover ↑ Upload and open... No recent online Office documents Share and collaborate with others. To get started, create a new document or drag it here to upload and open. → Upload and open... New

Congratulations, you have successfully signed into your Office 365 and you are all set.